# bPlus 条码秤无线网卡配置

# 图文说明

# 深圳市恒志达电子有限公司

2020年02月

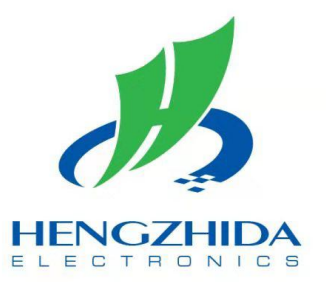

| 版本     | 变更页     | 变更内容       | 日期         | 作者  | 备注 |
|--------|---------|------------|------------|-----|----|
| Ver1.0 | 全部      | 创建         | 2020-02-12 | 覃正爱 |    |
| Ver1.0 | P6 - P9 | WEB 配置无线网卡 | 2020-02-14 | 覃正爱 |    |
|        |         |            |            |     |    |
|        |         |            |            |     |    |
|        |         |            |            |     |    |
|        |         |            |            |     |    |

# 修订历史记录

## 第1章 bPlus 无线网卡配置前准备工作

#### 1.1 配置前准备工作

进入无线网卡配置之前,需要获取现场无线 AP 的相关信息(无线网卡暂不支持企业级加密)。

以下信息必须获取:SSID (广播 ID)、加密方式 (WPA2-PSK/AES)、密码等。

#### 1.2 无线网卡安装连接方式

无线网卡安装:天线必须接在 ANT2 口(黄色圈内),请勿接于 ANT1 口(红色圈内)。

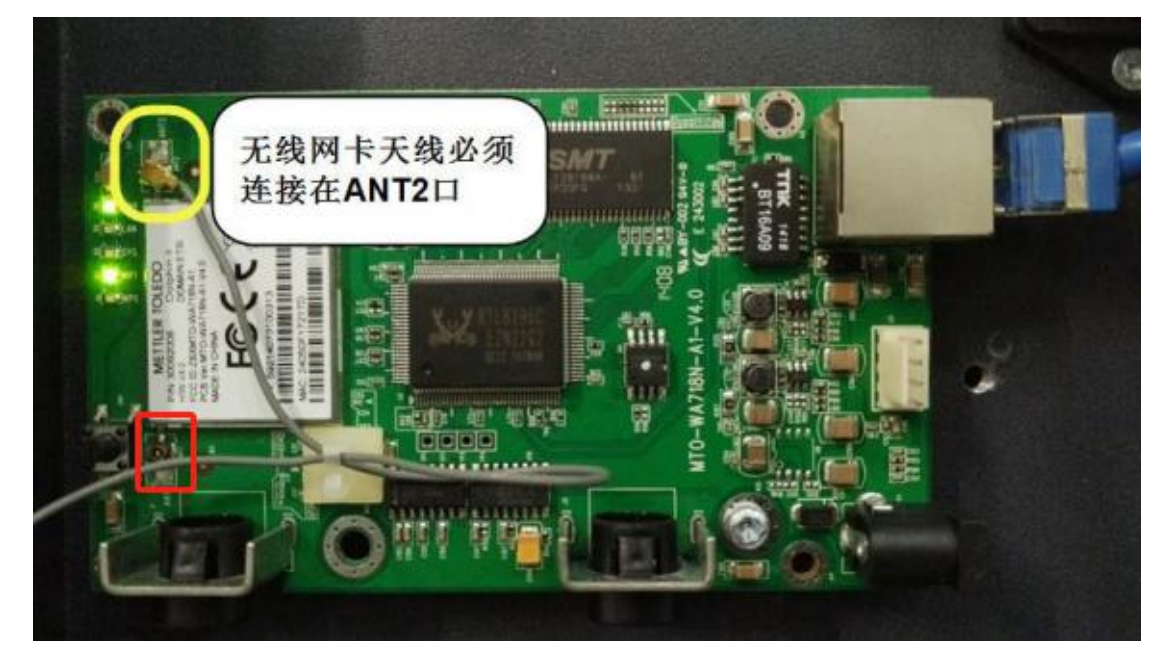

### 第2章 bPlus 秤上配置无线网卡

#### 2.1 无线参数配置

bPlus 条码秤开机 1 分钟后再开始操作,提前操作将无法进入无线设置菜单,因为无线 网卡启动时间大约 50 秒。

以 SSID = Hzdsz01、加密方式=WPA2-PSK/AES 、密码=Abcd1234 为例说明。

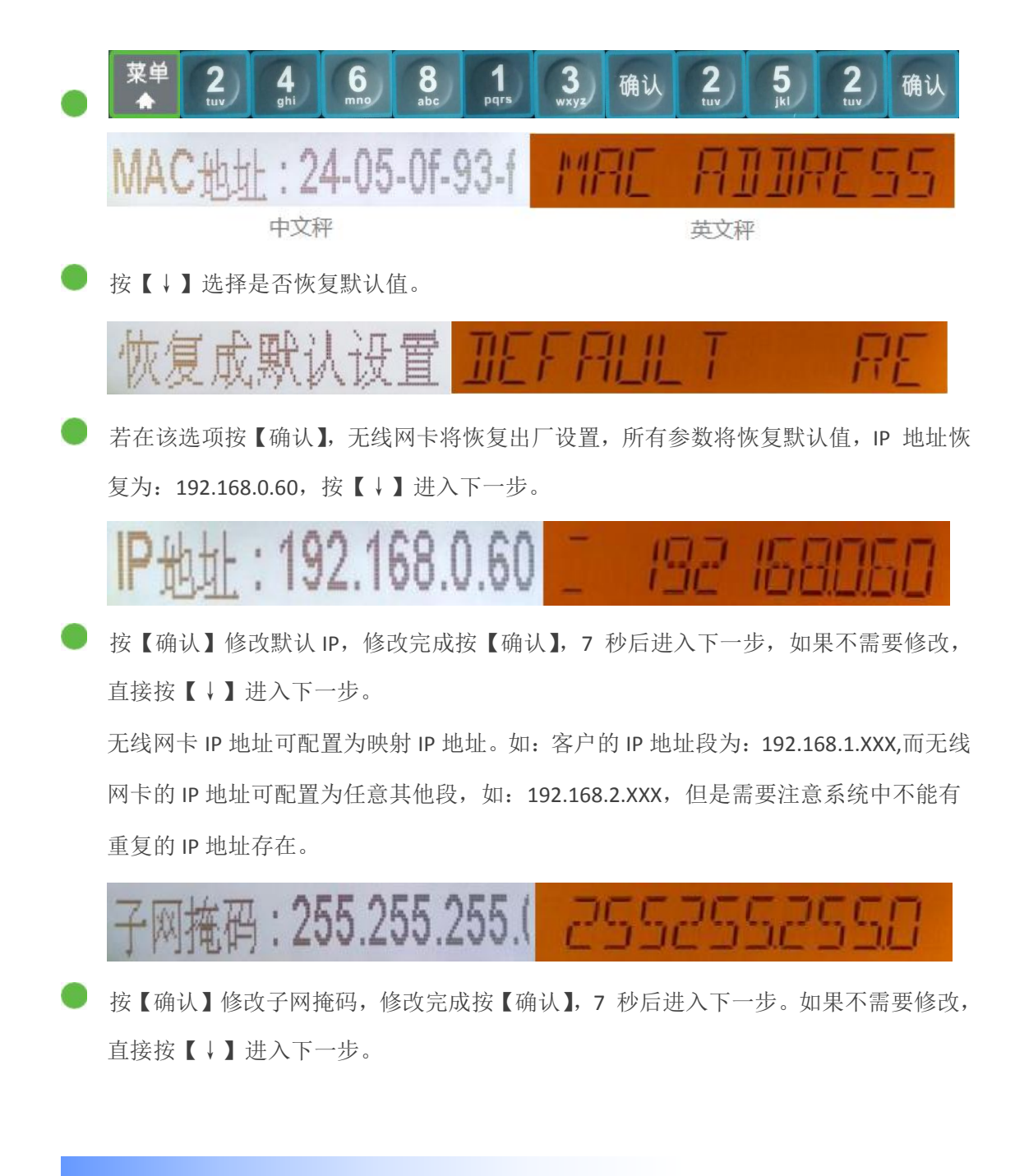

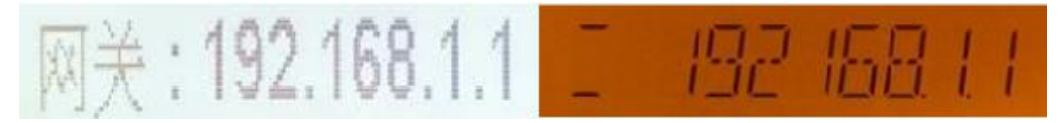

按【确认】修改网关 IP,修改完成按【确认】,7 秒后进入下一步。如果不需要修改, 直接按【↓】进入下一步。

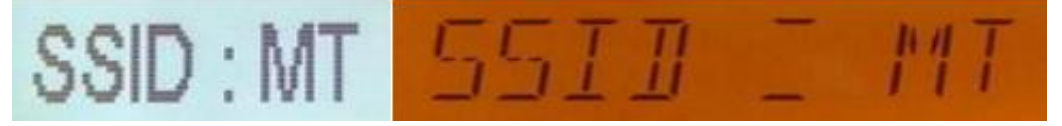

按【确认】修改 SSID。

按【00】切换输入法:【AbC】表示全部大写字母;【abc】表示全部小写字母;【Abc】 表示首字母大写,其他全部小写;【123】表示数字输入状态;【Uni】表示 UNICODE 编 码输入状态(根据编码手册,输入5位编码表示一个汉字);【Synbol】表示标点符号输 入状态。

本例中输入: Hzdsz01, 先切换至输入法【Abc】状态下, 输入字符: Hzdsz; 切换至输入法【123】状态下, 输入字符: 01。

输入 SSID 必须与用户网络 SSID 完全相同包括字母大小写数字标点符号等,修改完成 按【确认】,7 秒后进入下一步。如果不需要修改,直接按【↓】进入下一步。

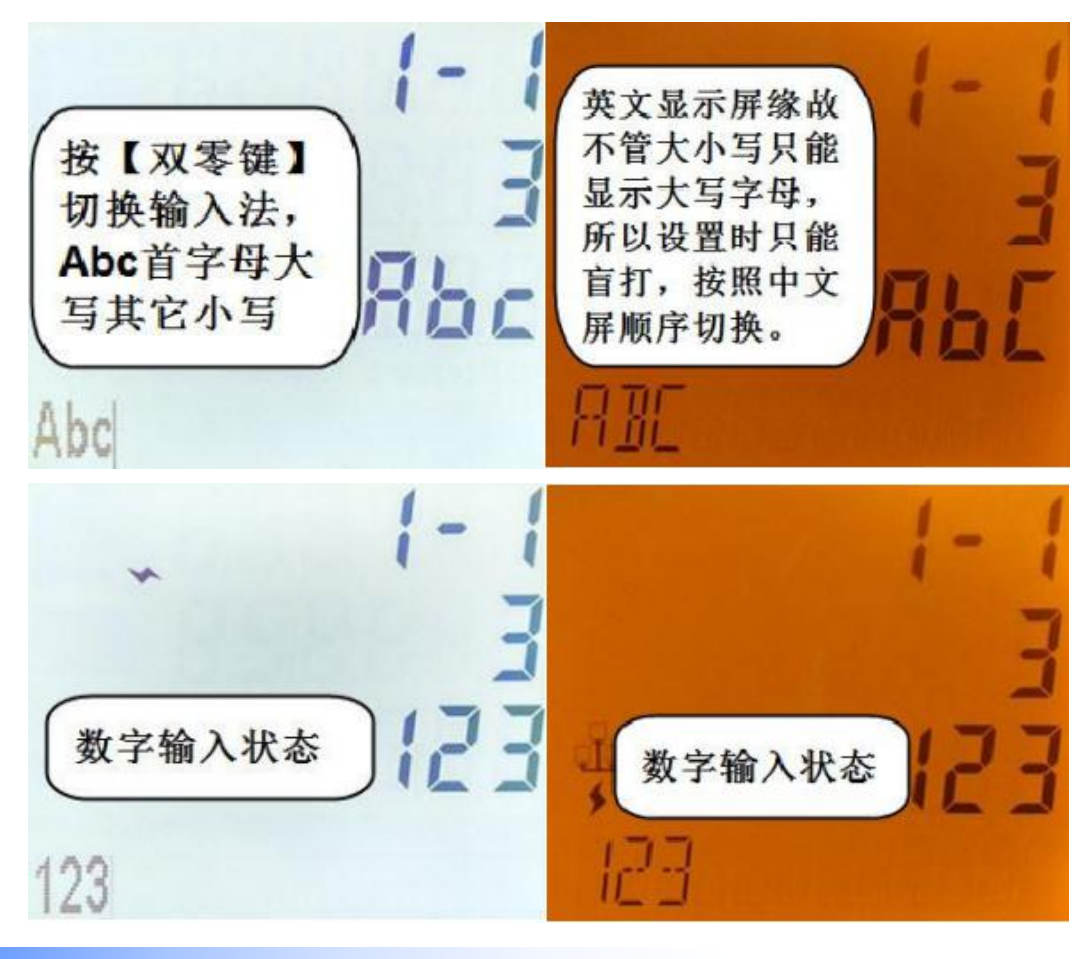

4

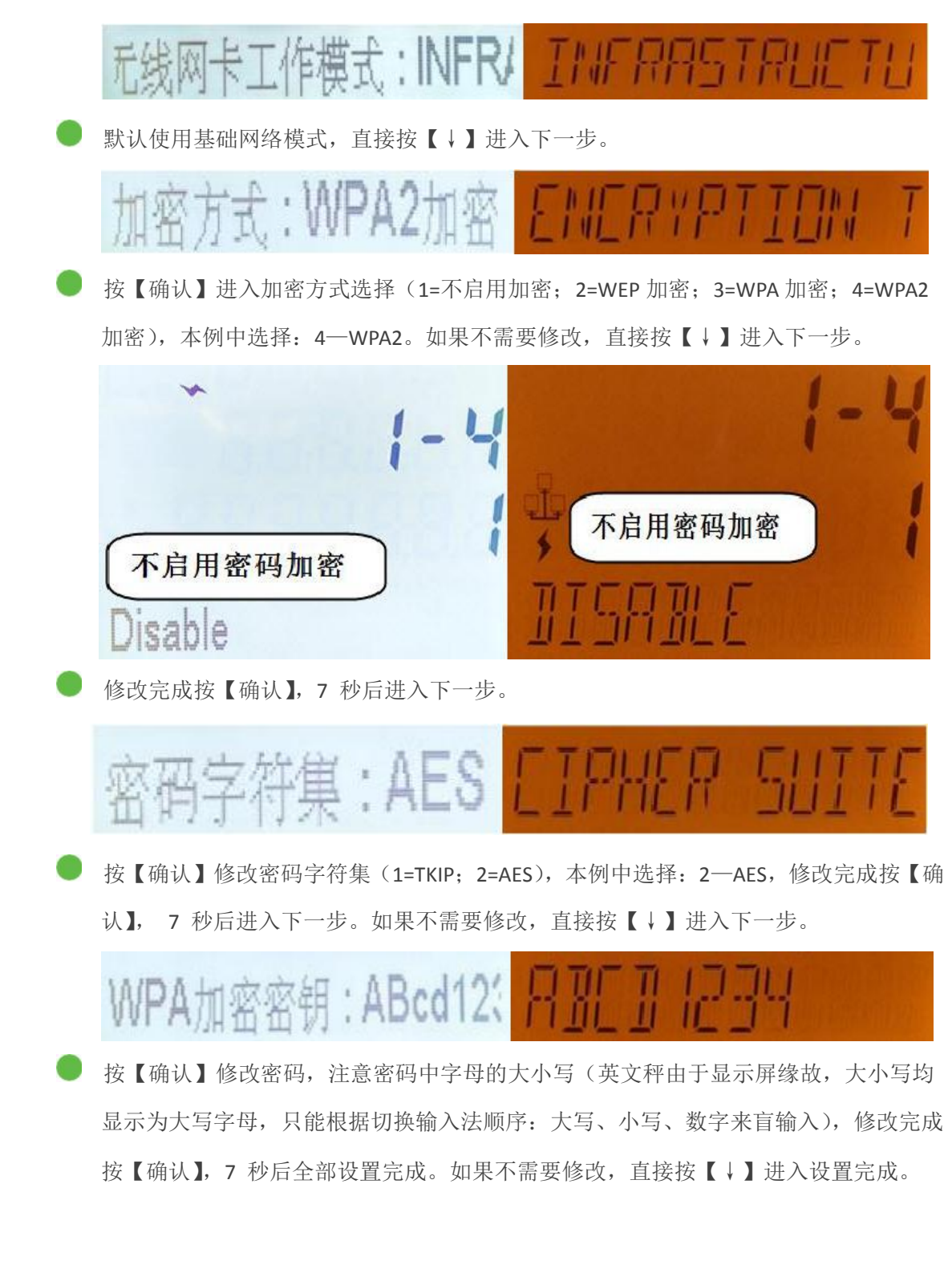

注:电子秤管理软件中配置的电子秤地址对应为电子秤 IP,而非无线网卡的 IP,无线网卡只是一个桥接作用,如果 SSID 和密码包含特殊字符不利于输入,建议通过 WEB 配置。

### 第3章 通过 WEB 配置无线网卡

#### 3.1 用 IE 登录到 Web 管理界面

无线网卡可通过 IE 浏览器设置,将无线网卡的网线拔出,并用网线直接连接到计算机的网络接口。Web 管理提供了一个友好的用户界面,您可以使用浏览器来查看和配置设备。

1) 首先打开 IE, 在地址栏中输入默认的 IP: http://192.168.0.60(注意: 您的主机网卡的 IP 地址必须和无线网桥的 IP 地址在同一个网段内)。

2)进入登录窗口,在用户名栏中输入"admin"、密码栏中输入"admin"(部分版本中 密码为空),点击 【确定】 按钮,即能进入 WEB 管理页面,进行其它配置了。

| 连接到 192.168.      | 0.60                 | ?× |
|-------------------|----------------------|----|
| <b>R</b>          | E F                  |    |
| Login<br>田白名(m)・  | 6 admin              | ~  |
| 第7月(D):<br>密码(P): |                      |    |
|                   | []记住我的密峙(g)]<br>确定 取 | 消  |

3) 登录成功后,即可看到下面的 Web 页面:

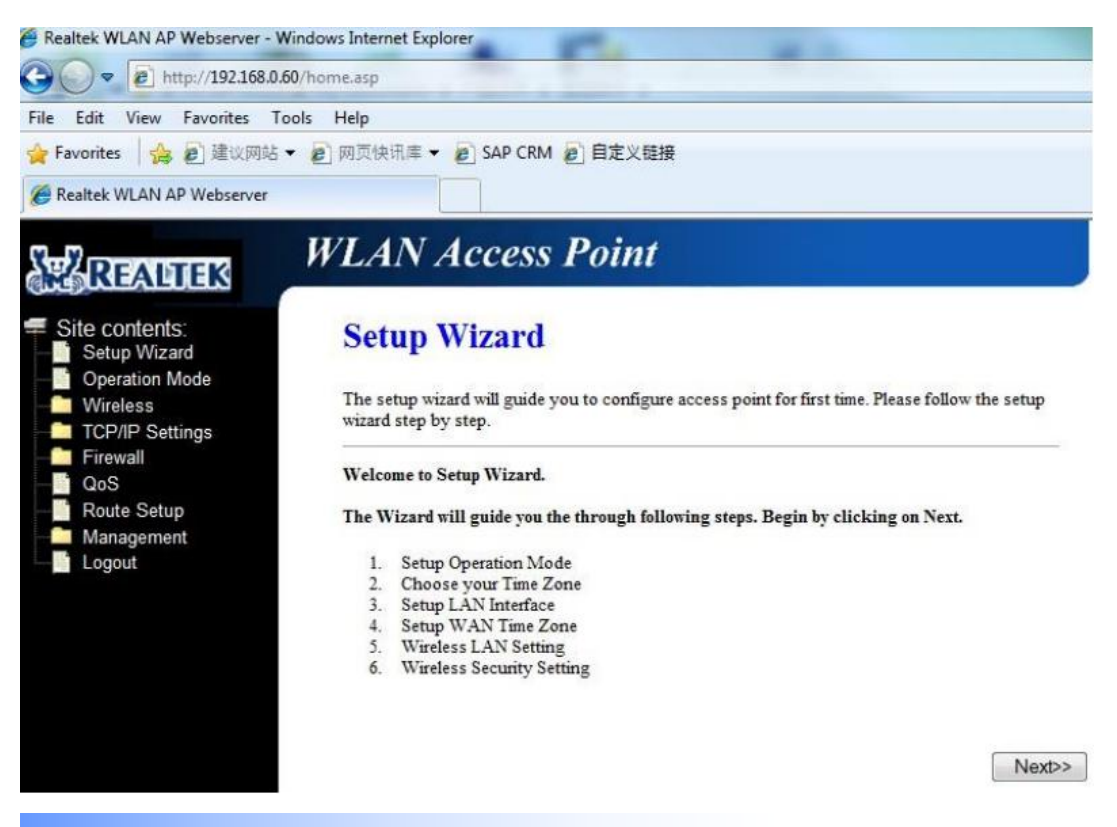

#### 3.2 SSID 设置

此设置必须与客户的 AP 接入点的 SSID 设置一致(注意大小写也必须一致)。

点击网页左栏"Wireless"项,可配置设备的基本无线参数设定。

SSID 是无线终端和 AP 用来标志一个无线网络的唯一的 ID。无线终端要连上一个接入点 必须要有相同的 SSID。SSID 最多可以设置 32 个字符。

| REALTER                                                                                                    | VLAN Acce                                                                                                    | ess Point                                                                                                    |
|----------------------------------------------------------------------------------------------------|----------------------------------------------------------------------------------------------------|----------------------------------------------------------------------------------------------------|
| Site contents:<br>Setup Wizard<br>Operation Mode<br>Basic Settings<br>Advanced Settings<br>Security<br>Access Control | <ul> <li>Disable Wireless</li> <li>Band:</li> <li>Mode:</li> <li>Network Type:</li> </ul>                                                                                               | LAN Interface<br>2.4 GHz (B+G+N) ▼<br>Client ▼ Multiple AP<br>Infrastructure ▼                                                                          |
| WDS settings                                                                                                    | SSID:                                                                                                    | IT-test                                                                                                    |
| Site Survey<br>WPS<br>Schedule<br>TCP/IP Settings<br>Firewall<br>QoS<br>Route Setup<br>Management<br>Logout           | Channel Width:<br>Control Sideband:<br>Channel Number:<br>Broadcast SSID:<br>WMM:<br>Data Rate:<br>Associated Clients:<br>Enable Mac Clon<br>Enable Universal<br>SSID of Extended Inter | 40MHz  Upper  Auto  Enabled  Finabled  Auto  Show Active Clients e (Single Ethernet Client) Repeater Mode (Acting as AP and client simultaneouly) face: |

#### 3.3 无线加密方式设置 — WPA

根据客户的要求,与 AP 无线接入点的加密方式和密码设置一致。

点击网页左栏"Security"安全设定来提高无线传输的安全性。

- 加密模式: WEP; WPA WPA Home; WPA2 WPA Professional
- 认证模式
- 密钥类型(Ciper Type): 有 2 种不同的密钥类型选择: TKIP(Temporal Key Integrity Protocol)、AES(Advanced Encryption Standard)。
- WPA 密钥(PSK): 密钥长度为 8~64 个字符。

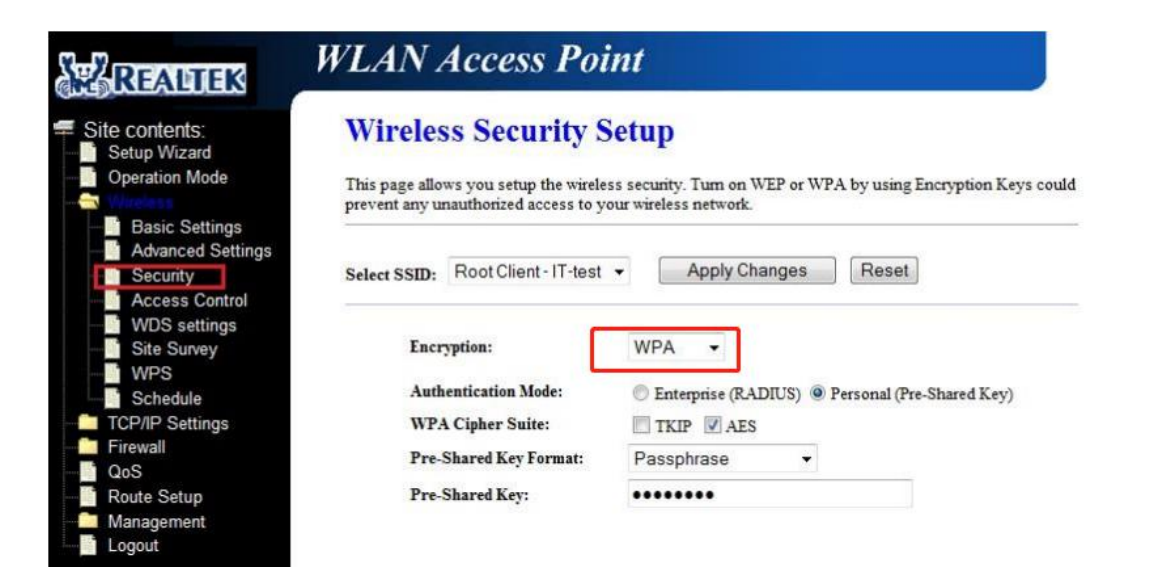

#### 3.4 无线加密方式设置 -- WEP

● 认证类型

1) 开放(Open):开放系统不需要认证,因为它不执行任何安全检测就允许所有设备加入网络。

2) 共享密钥(Shared Key): 共享密钥要求接入点和终端间 WEP 密钥相同时,才允许终端加入 网络。

3) 自动 (Auto)。

● WEP 密钥长度:

1) 64 位(10 个十六进制数): 要求无线客户端用 64 位加密算法与 AP 进行通信。

2) 128 位(26 个十六进制数): 要求无线客户端用 128 位加密算法与 AP 进行通信。

● 四个缺省密钥: 必须输入 10 个(64 位)、26 个(128 位)十六进制数或保持空。

### Wireless Security Setup

| This page allo<br>prevent any u | ws you setup the wireles<br>nauthorized access to yo | s security. Turn on WEP or WPA by using Encryption Keys could<br>ur wireless network. |  |  |
|---------------------------------|------------------------------------------------------|---------------------------------------------------------------------------------------|--|--|
| Select SSID:                    | Root Client - IT-test                                | Apply Changes     Reset                                                               |  |  |
| Encr                            | yption:                                              | WEP -                                                                                 |  |  |
| Auth                            | entication:                                          | 🖲 Open System 🔘 Shared Key 🔘 Auto                                                     |  |  |
| Key                             | Length:                                              | 64-bit 👻                                                                              |  |  |
| Key Format:                     |                                                      | Hex (10 characters) 👻                                                                 |  |  |
| Encryption Key:                 |                                                      | ****                                                                                  |  |  |

#### 3.5 无线网卡 IP 地址设置

点击菜单栏的 TCP/IP Settings,进入配置。

| REALTEK                                                                         | WLAN Acces                                                                       | s Point                                                                                                    |
|---------------------------------------------------------------------------------|----------------------------------------------------------------------------------|----------------------------------------------------------------------------------------------------|
| Site contents:<br>Setup Wizard<br>Operation Mode<br>Wireless<br>TCP/IP Settings | LAN Interfac<br>This page is used to config<br>port of your Access Point.<br>etc | e Setup<br>pure the parameters for local area network which connects to the LAN<br>Here you may change the setting for IP addresss, subnet mask, DHCP, |
| WAN Interface                                                                   | IP Address:                                                                      | 192.168.0.60                                                                                                    |
| QoS                                                                             | Subnet Mask:                                                                     | 255.255.255.0                                                                                                    |
| Route Setup     Management                                                      | Default Gateway:                                                                 | 0.0.0.0                                                                                                    |
| Logout                                                                          | DHCP:                                                                            | Disabled -                                                                                                    |
|                                                                                 | DHCP Client Range:                                                               | 192.168.0.100 - 192.168.0.200 Show Client                                                                                                    |
|                                                                                 | Static DHCP:                                                                     | Set Static DHCP                                                                                                    |
|                                                                                 | Domain Name:                                                                     | Realtek                                                                                                    |
|                                                                                 | 802.1d Spanning Tree:                                                            | Disabled -                                                                                                    |
|                                                                                 | Clone MAC Address:                                                               | 00000000000                                                                                                    |
| 保存修改 -                                                                          | Apply Changes                                                                    | Reset ←重启                                                                                                    |

以上设置均需点击 【Apply Changes】 按钮保存所做修改,最后点击【Reset】重新启动,配置完成。

## 第4章 服务支持

#### 4.1 主要方式

意见反馈 Email:za\_qin@163.com

服务支持请拨打客户服务热线: 4000-600-460

技术服务工程师: 13510212201 (覃正爱)

对于客户在运行过程中可能出现的各种错误,或者需要改进的地方,用户都可以通过该 功能进行反馈。反馈的信息会通过客户提交给相关部门并由他们来统一处理。

#### 4.2 技术支持网站

进入支持网站,<u>http://www.hzdsz.com</u>可以反馈客户端在运行过程中可能出现的各种错误或提出改良意见。